# Anmeldung zum Berufskolleg für vollzeitschulische Bildungsgänge jetzt online

Erstmalig können die Anmeldungen zu den Berufskollegs und zu den Berufsschulen über das Internetportal **www.schueleranmeldung.de** erfolgen. Das neue zentrale Anmeldeverfahren unter dem Titel Schüler Online ist datenschutzrechtlich abgesichert.

Sie können die Anmeldung an jedem beliebigen Computer mit Internetzugang vornehmen. Wie im Flugzeug oder beim Pop-Konzert gilt auch hier: Jede/r hat nur ein Ticket. Das heißt, Sie müssen sich für eine weiterführende Schule und einen Ausbildungsgang entscheiden. Entscheiden Sie sich nach der Anmeldung für eine andere Ausbildung oder für eine andere Schule, teilen Sie dies bitte umgehend der zuerst ausgewählten Schule mit.

# **Die Anmeldung in 16 Schritten**

# Schritt Nummer 1 Loggen Sie sich ein mit: www.schueleranmeldung.de

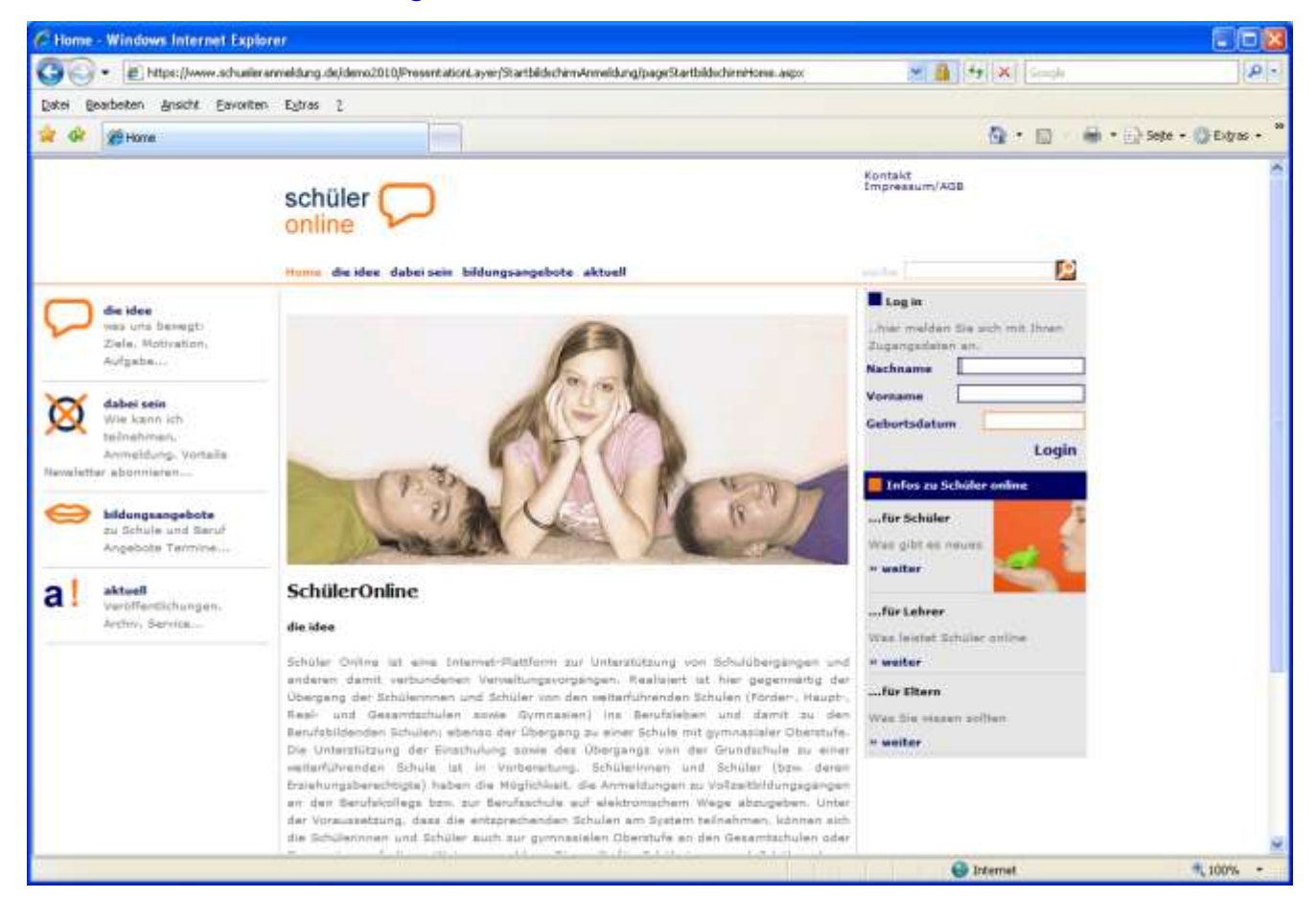

Loggen Sie sich mit der Angabe Ihres Nachnamens, Ihres Vornamens, Ihres Geburtsdatums und Ihres persönlichen Passworts (z.B. T05KP8), das Sie von Ihrer derzeitigen Schule erhalten haben, ein. Nimmt Ihre derzeitige Schule das System Schüler Online nicht in Anspruch oder haben Sie aus anderen Gründen kein Passwort erhalten, melden Sie sich über Ihren Namen, Ihren Vornamen, Ihr Geburtsdatum und Ihre Adresse an. Sie bekommen danach ein Passwort ausgegeben.

Bei vorhandenem Passwort: Geben Sie Ihren Nachnamen, Ihren Vornamen und Ihr Geburtsdatum ein und klicken Sie auf Login

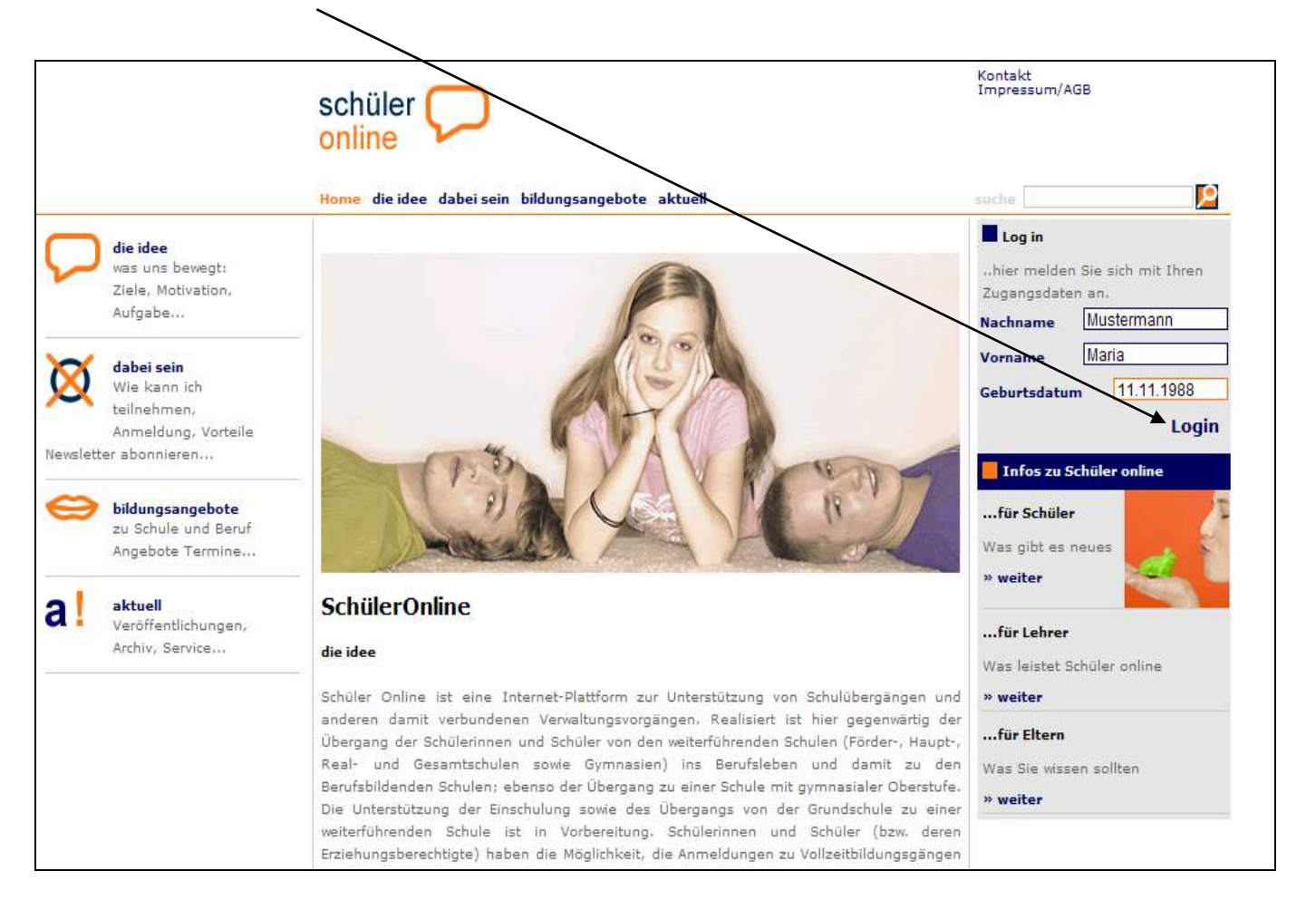

|                                                                                                    | schüler 💭                                          |        | Kontakt<br>Impressum/AGB                                                                                                    |
|----------------------------------------------------------------------------------------------------|----------------------------------------------------|--------|----------------------------------------------------------------------------------------------------|
|                                                                                                    | Home die idee dabei sein bildungsangebote aktu     | ell    | suche                                                                                                    |
| die idee         was uns bewegt:         Ziele, Motivation,         Aufgabe         dabei sein         Wie kann ich         teilnehmen,         Anmeldung, Vorteile         Newsletter abonnieren         wis kann ich         teilnehmen,         Anmeldung, Vorteile         Newsletter abonnieren         wis kann ich         teilnehmen,         Anmeldung, Vorteile         Newsletter abonnieren         dil actuell         Veröffentlichungen,         Archiv, Service | Passwort Bitte geben Sie ihr Passwort ein Passwort | weiter | Log in<br>hier melden Sie sich mit Ihren<br>Zugangsdaten an.<br>Nachname Mustermann<br>Vorname Maria<br>Geburtsdatum 11.11.1988<br>LOgin<br>Infos zu Schüler online<br>für Schüler<br>Was gibt es neues<br>» weiter<br>für Lehrer<br>Was leistet Schüler online<br>» weiter<br>für Eltern<br>Was Sie wissen sollten<br>» weiter |

Falls Sie ein Passwort haben, geben Sie es jetzt hier ein und klicken Sie auf "weiter".

Falls Sie nicht über ein Passwort verfügen, geben Sie in der folgenden Maske nun alle weiteren erforderlichen Daten ein und klicken Sie auf "weiter".

Die mit \* gekennzeichneten Felder müssen unbedingt ausgefüllt werden.

|                                                    |                                                                   | schüler 💭<br>online                                         |                                                                                   | Impressum/AGB                                                                                            |
|----------------------------------------------------|-------------------------------------------------------------------|-------------------------------------------------------------|-----------------------------------------------------------------------------------|----------------------------------------------------------------------------------------------------|
|                                                    |                                                                   | Home die idee dabei sein l                                  | bildungsangebote aktuell                                                          | suche                                                                                                    |
| die id<br>was u<br>Ziele,<br>Aufga                 | <b>lee</b><br>Ins bewegt:<br>, Motivation,<br>abe                 | Adresse Passwort<br>Bitte ergänzen Sie Ihre                 | Adresse                                                                           | Log in<br>hier melden Sie sich mit Ihren<br>Zugangsdaten an.<br>Nachname Mustermann                      |
| Adabe<br>Wie k<br>teilne<br>Anme<br>Newsletter abo | <b>i sein</b><br>kann ich<br>hmen,<br>eldung, Vorteile<br>nnieren | Land/Plz/Wohnort*<br>Straße + Hausnr.*<br>Telefon<br>E-Mail | D <ul> <li>48683</li> <li>Ahaus</li> <li>Anfangstraße 1</li> </ul> 02561 / 123456 | Vorname <u>Maria</u><br>Geburtsdatum <u>11.11.1988</u><br>Login                                          |
| e bildu<br>zu Sc<br>Ange                           | <b>ngsangebote</b><br>hule und Beruf<br>bote Termine              | Geschlecht*                                                 | ● Frau ○ Mann<br>weiter                                                           | für Schüler<br>Was gibt es neues<br>» weiter                                                             |
| a ! veröf<br>Archiv                                | ell<br>fentlichungen,<br>, Service                                |                                                             |                                                                                   | für Lehrer<br>Was leistet Schüler online<br>» weiter<br>für Eltern<br>Was Sie wissen sollten<br>» weiter |

Sie erhalten jetzt ein Passwort.

# Schreiben Sie sich Ihr Passwort auf und halten Sie es geheim!

Klicken Sie auf "weiter".

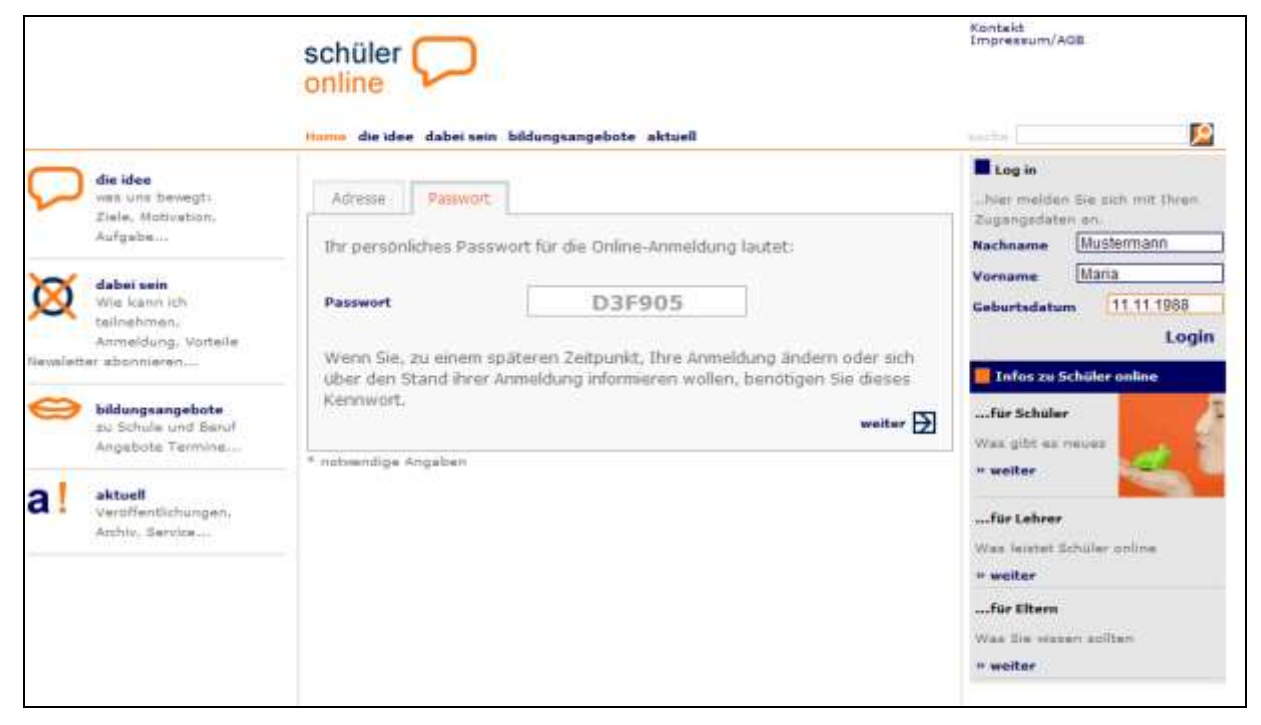

Wenn Sie von Ihrer letzten Schule ein Passwort bekommen hatten, entfallen in der Regel die Schritte Nr. 5,.6 und 7. Zur Sicherheit können Sie hier die von Ihrer Schule übergebenen Daten nochmals prüfen und ggf. korrigieren.

#### **Schritt Nummer 5**

Geben Sie weitere erforderliche persönliche Daten ein und klicken Sie auf "weiter".

|   |                                        | schüler 💭                         |                                     | Kontakt<br>Impressum/AGB<br><b>4 abmelden</b> |         |
|---|----------------------------------------|-----------------------------------|-------------------------------------|-----------------------------------------------|---------|
|   |                                        | Home die idee dabei sein          | bildungsangebote aktuell            | suche                                         | <u></u> |
|   | die idee                               | Maria Mustermann (11.11.199       | 18)                                 |                                               |         |
| - | Ziele, Motivation,<br>Aufgabe          | Persönliche Daten Not             | fall Migration Schulbildung Auswahl | _                                             |         |
|   |                                        | Bitte ergänzen Sie Ihre (         | persönlichen Daten!                 |                                               |         |
| × | dabei sein<br>Wie kann ich             | Land/Plz/Wohnort*                 | D M 48683 Ahaus M                   |                                               |         |
|   | teilnehmen:<br>Anmeldung, Vorteile     | Straße + Hausnr.*                 | Anfangstraße 1                      |                                               |         |
| Э | bildungsangebote                       | Geburtsort*                       | Ahaus                               |                                               |         |
|   | zu Schule und Beruf                    | Geburtsname                       |                                     |                                               |         |
|   | Angebote reminess                      | 1.Telefon*                        | 02561 / 123456                      |                                               |         |
| 1 | aktuell                                | 2.Telefon                         | Contract Bill                       |                                               |         |
|   | Veröffentlichungen,<br>Archiv, Service | E-Mail                            |                                     |                                               |         |
|   | Sectory warehouse                      | Geschlecht*                       | 💿 Frau 🔿 Mann                       |                                               |         |
|   |                                        | Staatszugehörigkeit*              | deutsch                             |                                               |         |
|   |                                        | Religion*                         | römisch katholisch 🔗                |                                               |         |
|   |                                        | Jahr der 1. Einschulung           |                                     |                                               |         |
|   |                                        | löschen 🗾                         | weiter 🛃                            |                                               |         |
|   |                                        | Koschen 🔽<br>* notwendige Angaben | weiter 🛃                            |                                               |         |

Geben Sie die Daten zu Ihren Erziehungsberechtigten ein und klicken Sie auf "weiter".

|              |                                                                                                    | schüler 💭                                                 |                                                                                                    | Kontakt<br>Impressum/AGB<br>= abmeldes |
|--------------|----------------------------------------------------------------------------------------------------|-----------------------------------------------------------|----------------------------------------------------------------------------------------------------|----------------------------------------|
|              |                                                                                                    | Hume die idee dabei sein b                                | idungsangebote aktuell                                                                                                    | suche                                  |
| P            | <b>die idee</b><br>was unk bewegt:<br>Ziele, Motivation<br>Aufgabe,                                                                                                    | Maria Hustermann (11-11-1988)<br>Personiche Osters Notfel | Migration Schubiklung Auswahl                                                                                                    |                                        |
| x            | dabei sein                                                                                                    | 1. Notfalladresse                                         | Adresse übernehmen 🔛                                                                                                    |                                        |
| 2            | Wie kern th                                                                                                    | Anrede                                                    | Herm                                                                                                    |                                        |
|              | Anmaldung, Vorteile                                                                                                    | Nachname <sup>**</sup>                                    | Mustermann                                                                                                    |                                        |
| -            |                                                                                                    | Vorname*                                                  | Hermann                                                                                                    |                                        |
| $\mathbf{e}$ | bildongsangebote<br>zu Schule und Beruf                                                                                                    | Land/Plz/Wohnort*                                         | D 48683 Ahaus                                                                                                    |                                        |
|              | Angeliote Termine                                                                                                    | Straße + Hausnr.*                                         | Anlangstr. 1                                                                                                    |                                        |
|              |                                                                                                    | Telefon*                                                  | 02561/123456                                                                                                    |                                        |
| a            | with With Manual And Manual And And Manual And And And And And And And And And And | E-Mail                                                    | hannen and hannen and hannen and hannen and hannen and hannen and hannen and hannen and hannen and hannen and h                                                                                                    |                                        |
|              | Archiv, Gervice                                                                                                    | Art*                                                      | Vater                                                                                                    |                                        |
|              |                                                                                                    | 2. Notfalladresse<br>Anrede                               | Adresse übernehmen 🚺                                                                                                    |                                        |
|              |                                                                                                    | Nachname                                                  |                                                                                                    |                                        |
|              |                                                                                                    | Vorname                                                   | and the second second s |                                        |
|              |                                                                                                    | Land/Plz/Wohnort                                          | DW                                                                                                    |                                        |
|              |                                                                                                    | Straße + Hausnr.                                          |                                                                                                    |                                        |
|              |                                                                                                    | Telefon                                                   |                                                                                                    |                                        |
|              |                                                                                                    | E-Mail                                                    |                                                                                                    |                                        |
|              |                                                                                                    | Art                                                       | ×                                                                                                    |                                        |
|              |                                                                                                    |                                                           | weiter 🔁                                                                                                    |                                        |
|              |                                                                                                    |                                                           |                                                                                                    |                                        |

# Schritt Nummer 7

Falls Migrationshintergrund vorhanden, bitte eintragen, sonst direkt "weiter".

|    |                                                                         | schüler 💭                                                                                         | Kontakt<br>Impreasum/AGB<br>« <b>abmelden</b> |   |
|----|-------------------------------------------------------------------------|---------------------------------------------------------------------------------------------------|-----------------------------------------------|---|
|    |                                                                         | Home die idee dabei sein bildungsangebote aktuell                                                 | suche                                         | 2 |
| P  | <b>die idee</b><br>was uns bewegt:<br>Ziele, Motivation,<br>Aufgabe     | Maria Mustermann (11.11.1988)<br>Persönliche Daten Notfall Migration Schulbildung Auswahl         |                                               |   |
| Ø  | <b>dabei sein</b><br>Wie kann ich<br>teilnehmen:<br>Anmeldung, Vorteile | Migrationshintergrund<br>Migrationshintergrund vorhanden Spätaussiedler<br>Geburtsland Schüler/in | Zuzugsjahr                                    |   |
| 0  | <b>bildungsangebote</b><br>zu Schule und Beruf<br>Angebote Termine      | Geburtsland Vater<br>Geburtsland Mutter                                                           | <u>×</u>                                      |   |
| a! | aktuell<br>Veröffentlichungen,<br>Archiv, Service                       | Verkehrssprache                                                                                   |                                               |   |
|    |                                                                         | 2. Staatszugehörigkeit                                                                            |                                               |   |
|    |                                                                         | * notwendige Angaben                                                                              | weiter                                        |   |

Hier wählen Sie die Schule aus, die Sie zurzeit besuchen, bzw. die Schule, die Sie zuletzt besucht haben, z. B. Realschule Anne Frank und den Schulabschluss, den Sie erreicht haben bzw. erreichen werden (z. B. Mittlerer Abschluss Fachoberschulreife)

|    |                                                                    | schüler 📿                                                                                                    | Kontakt<br>Impressum/AGB<br>« abmelden |
|----|--------------------------------------------------------------------|----------------------------------------------------------------------------------------------------|----------------------------------------|
| 0  | die idee<br>was uns bewegti<br>Ziele, Motivation,<br>Aufenbe       | Home die idee dabei sen bildungsangebote aktuell<br>Maria Mustermann (11.11.1989)<br>Persönliche Daten Notfall Mightion Schulbildung Auswihl         | suche                                  |
| Ø  | dabei sein<br>Wis kann ich<br>teilnahmen:<br>Anmeldung, Vorteile   | Welche allgemeinbildende Schule haben St zuletzt besucht bzw.<br>welche Schule besuchen Sie zur Zeit?<br>Auswahlliste Schulen* alle Schulen anzeiger |                                        |
| 0  | <b>bildungsangebote</b><br>zu Schule und Beruf<br>Angebote Termine | Ahaus, RS Anne-Frank<br>voraussichtlicher Schulabschluss*<br>Mittlerer Abschluss (Fachoberschulreife)                                                |                                        |
| al | aktuell<br>Veröffentlichungen.<br>Archiv. Service                  | * notvændige Angaben                                                                                                    | 1                                      |
|    |                                                                    |                                                                                                    |                                        |
|    |                                                                    |                                                                                                    |                                        |
|    |                                                                    |                                                                                                    |                                        |

#### Schritt Nummer 9

Falls Ihre zuletzt besuchte Schule ein Berufskolleg war, muss außerdem die Schulgliederung, d. h. der zuletzt besuchte Bildungsgang, eingegeben werden, z. B. Berufsgrundschuljahr.

|              |                                                                         |                                                                                                    | Kontakt<br>Impressum/AGB<br><b>« abmelden</b> |   |
|--------------|-------------------------------------------------------------------------|----------------------------------------------------------------------------------------------------|-----------------------------------------------|---|
|              |                                                                         | Home die idee dabei Suin bildungsangebote aktuell                                                     | suche                                         | 2 |
| $\mathbf{Q}$ | <b>die idee</b><br>was uns bewegt:<br>Ziele, Motivation,<br>Aufgabe     | Mariechen Mustermann (11.11.1986)<br>Persönliche Daten Notfall Migration Schulbildung Auswahl         |                                               |   |
| X            | <b>dabei sein</b><br>Wie kann ich<br>teilnehmen:<br>Anmeldung, Vorteile | Welche allgemeinbildende Schule haben Sie zwetzt besucht bzw.<br>welche Schule besuchen Sie zur Zeit? |                                               |   |
| ⇔            | <b>bildungsangebote</b><br>zu Schule und Beruf<br>Angebote Termine      | Ahaus, Berufskolleg für Technik                                                                       |                                               |   |
| a!           | <b>aktuell</b><br>Veröffentlichungen,<br>Archiv, Service                | Wittlerer Abschluss (Fachoberschulreife)                                                              |                                               |   |
|              |                                                                         | * notwendige Angaben                                                                                  |                                               |   |

Klicken Sie nun an, was Sie tun möchten, z. B. Anmeldung Berufskolleg

(dies ist der Fall bei Anmeldung zu einem vollzeitschulischen Bildungsgang, z. B. Handelsschule, Höhere Handelsschule,

| Allgem        | ieine Hochschulreif                                                     | e u.s.w.) " <b>weiter</b> " →                                                                                                    |                                               |  |
|---------------|-------------------------------------------------------------------------|----------------------------------------------------------------------------------------------------|-----------------------------------------------|--|
|               |                                                                         | schüler 💭                                                                                                    | Kontakt<br>Impressum/AGB<br><b>« abmelden</b> |  |
|               |                                                                         | Home die idee dabei sein bildungsangebote aktuell                                                                                    | suche                                         |  |
| $\mathcal{P}$ | <b>die idee</b><br>was uns bewegt:<br>Ziele, Motivation,<br>Aufgabe     | Mariechen Mustermany (11.11.1988)           Persönliche Daten         Notfall         Migration         Schulbildung         Auswahl |                                               |  |
| X             | <b>dabei sein</b><br>Wie kann ich<br>teilnehmen:<br>Anmeldung, Vorteile | Was möchten Sie tun?<br>Anmeldung (Berufskolleg) Anmeldung (Berufsschule mit Ausbildungsvertrag)                                     |                                               |  |
| 0             | <b>bildungsangebote</b><br>zu Schule und Beruf<br>Angebote Termine      | 🛇 Stand Ihrer Anmeldung<br>weiter 🔁                                                                                                  |                                               |  |
| a!            | <b>aktuell</b><br>Veröffentlichungen,<br>Archiv, Service                | * notwendige Angaben                                                                                                    |                                               |  |

#### Schritt Nummer 11

Geben Sie ein, in welchem Kreis /welcher Stadt Sie sich anmelden möchten und klicken Sie auf "weiter".

|    |                                                                         | schüler 🗩                                                                                                    |                   | Kontakt<br>Impressum/AGB<br>« <b>abmelden</b> |   |
|----|-------------------------------------------------------------------------|----------------------------------------------------------------------------------------------------|-------------------|-----------------------------------------------|---|
|    |                                                                         | Home die idee dabei sein bildungsangebote akt                                                                    | uell              | suche                                         | 2 |
| 0  | <b>die idee</b><br>was uns bewegt:<br>Ziele, Motivation,<br>Aufgabe     | Mariechen Mustermann (11.11.1988) Anmeldung                                                                      |                   |                                               |   |
| X  | <b>dabei sein</b><br>Wie kann ich<br>teilnehmen:<br>Anmeldung, Vorteile | In welchem Kreis / welcher Stadt möchten Sie s<br>Kreis Borken<br>Die Anmeldungen an den weiterführenden Schulen | sich anmelden?*   |                                               |   |
| ⇔  | <b>bildungsangebote</b><br>zu Schule und Beruf<br>Angebote Termine      | des Kreises Borken<br>sind in der Zeit vom C<br>und in der Zeit vom C                                            | möglich.          |                                               |   |
| a! | <b>aktuell</b><br>Veröffentlichungen,<br>Archiv, Service                |                                                                                                    | zurück 🕁 weiter 🗗 |                                               |   |

Hier erscheinen nun die Bildungsgänge, zu denen Sie sich mit Ihrem Abschluss anmelden können. Wählen Sie den Bildungsgang aus und klicken Sie auf "weiter".

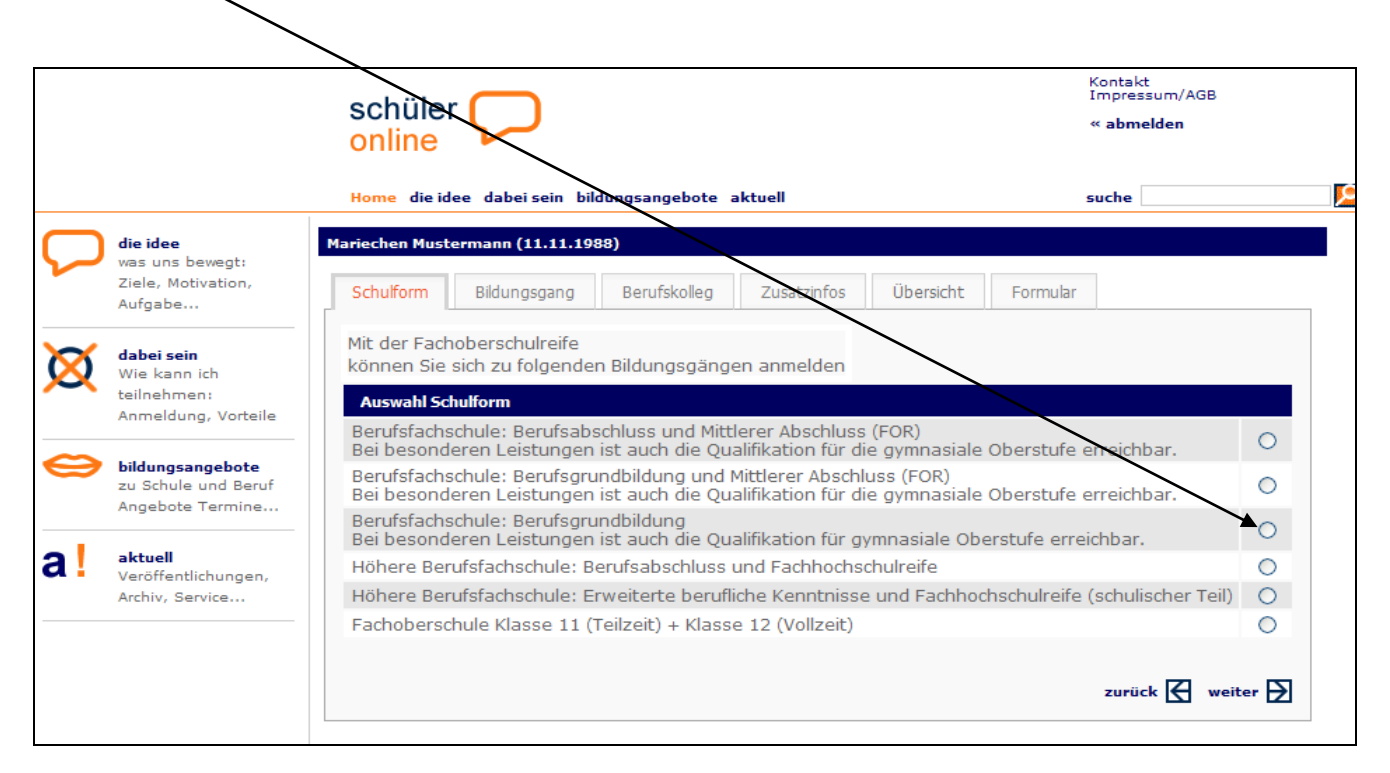

# **Schritt Nummer 13**

Hier noch einmal die genaue Bezeichnung Ihres gewünschten Bildungsziels angeben, z. B. Höhere Handelsschule Profil Informationswirtschaft.

|    |                                                                     | schüler 📿                                                                                                    |                                                                               | Kontakt<br>Impressum/AG<br><b>« abmelden</b> | в                |   |
|----|---------------------------------------------------------------------|----------------------------------------------------------------------------------------------------|-------------------------------------------------------------------------------|----------------------------------------------|------------------|---|
|    |                                                                     | Home die idee dabei sein Bild                                                                                                    | lungsangebote aktuell                                                         | suche                                        |                  | 2 |
| 0  | <b>die idee</b><br>was uns bewegt:<br>Ziele, Motivation,<br>Aufgabe | Mariechen Mustermann (11.11.198<br>Schulform Bildungsgang                                                                                               | 8)<br>Berufskolleg Zusatzinfos Übersicht Fo                                   | ormular                                      |                  | - |
| X  | dabei sein                                                          | Angebots-Bildungsgänge an                                                                                                    | den Schulen der Kreises Borken                                                |                                              |                  |   |
| X  | Wie kann ich                                                        | Höhere Berufsfachschule                                                                                                    | möglicher Abschluss                                                           | Dauer                                        | Schule           |   |
|    | Anmeldung, Vorteile                                                 | Bau- und Holztechnik -<br>Profil Bautechnik                                                                                                    | erweiterte berufliche Kenntnisse und<br>Fachhochschulreife (scholischer Teil) | 2 Jahre                                      | AH-BTA           | 0 |
| 0  | bildungsangebote                                                    | Drucktechnik - Profil<br>Medientechnik                                                                                                    | erweiterte berufliche Kennt isse und<br>Fachhochschulreife (schulische Teil)  | 2 Jahre                                      | AH-BTA           | 0 |
|    | zu Schule und Beruf<br>Angebote Termine                             | Elektrotechnik - Profil<br>Energie- und<br>Automatizierungstechnik                                                                                      | erweiterte berufliche Kenntnisse und<br>Fachhochschulreife (schulischer Teil) | 2 Jahre                                      | AH-BTA<br>BORKEN | 0 |
| a! | aktuell<br>Veröffentlichungen,<br>Archiv, Service                   | Elektrotechnik - Profil<br>Informations- und<br>Automatisierungstechnik                                                                                 | erweiterte berufliche Kenntnisse und<br>Fachhochschulreife (schulischer Teil) | 2 Jahre                                      | AH-BTA           | 0 |
|    |                                                                     | Metalltechnik - Profil<br>Maschinen- und<br>Automatisierungstechnik                                                                                     | erweiterte berufliche Kenntnisse und<br>Fachhochschulreife (schulischer Teil) | 2 Jahre                                      | AH-BTA<br>BORKEN | 0 |
|    |                                                                     | Sozial- und<br>Gesundheitswesen<br>(Schwerpunkt<br>Gesundheitswesen)                                                                                    | erweiterte berufliche Kenntnisse und<br>Fachhochschulreife (schulischer Teil) | 2 tahire                                     | 177465<br>BORKEN | 0 |
|    |                                                                     | Höhere Handelsschule                                                                                                    | möglicher Abschluss                                                           | Dauer                                        | Schule           |   |
|    |                                                                     | Wirtschaft u. Verwaltung -<br>Profil<br>Informationswirtschaft                                                                                          | erweiterte berufliche Kenntnisse und<br>Fachhochschulreife (schulischer Teil) | 2 Jahre                                      | AH-NWV           | 0 |
|    |                                                                     | Wirtschaft u. Verwaltung -<br>Profil Fremdsprache                                                                                                    | erweiterte berufliche Kenntnisse und<br>Fachhochschulreife (schulischer Teil) | 2 Jahre                                      | AH-BWV           | 0 |
|    |                                                                     | Wirtschaft u. Verwaltung<br>(Höhere Handelsschule) mit<br>erweiterten beruflichen<br>Kenntnissen ohne den<br>schulischen Teil der<br>Fachhochschulreife | erweiterte berufliche Kenntnisse                                              | 2 Jahre                                      | BOH-WA           | 0 |
|    |                                                                     |                                                                                                    |                                                                               | zurück 🗲                                     | weiter 🗗         |   |

Es erscheint die Schule, die die gewünschte Ausbildung anbietet, bitte anklicken,

| dann       | "weiter".                                                               |                                                                                                    |                                               |
|------------|-------------------------------------------------------------------------|----------------------------------------------------------------------------------------------------|-----------------------------------------------|
|            |                                                                         | schüler online                                                                                                    | Kontakt<br>Impressum/AGB<br><b>« abmelden</b> |
|            |                                                                         | Home die idee dabei sein bildungsangebote aktuell                                                                                                    | suche                                         |
| $\bigcirc$ | <b>die idee</b><br>was uns bewegt:<br>Ziele, Motivation,<br>Aufgabe     | Mariechen Mustermann (11.11.1988)           Schulform         Bildungsgang         Berufskolleg         Zusatenfos         Übers                                | icht Formular                                 |
| X          | <b>dabei sein</b><br>Wie kann ich<br>teilnehmen:<br>Anmeldung, Vorteile | Wirtschaft u. Verwaltung (Höhere Handelsschule) - Profil Information<br>Schulen mit der gewünschten Ausbildung<br>Ahaus, Berufskolleg Wirtschaft und Verwaltung | onswirtschaft                                 |
| 0          | <b>bildungsangebote</b><br>zu Schule und Beruf<br>Angebote Termine      |                                                                                                    | zurück 🛃 weite                                |
| a!         | <b>aktuell</b><br>Veröffentlichungen,<br>Archiv, Service                |                                                                                                    |                                               |

# Schritt Nummer 15

In der nachfolgenden Maske geben Sie bitte Ihre letzten Noten ein.

|   |                                                          | schüler 💭                                               | Kontakt<br>Impressum/AGB<br>« <b>abmelden</b> |
|---|----------------------------------------------------------|---------------------------------------------------------|-----------------------------------------------|
|   |                                                          | Home die idee dabei sein bildungsangebote aktuell       | suche                                         |
|   | die idee                                                 | Mariechen Mustermann (11.11.1988)                       |                                               |
| ~ | was uns bewegt:<br>Ziele, Motivation,<br>Aufgabe         | Schulform Bildungsgang Berufskolleg Zusatzinfos         | Übersicht Formular                            |
| X | <b>dabei sein</b><br>Wie kann ich<br>teilnehmen:         | folgende Zusatzinformationen werden von der Schule noch | a benötigt<br>Masse bis Klasse                |
|   | Anmeldung, Vorteile                                      | Deutsch O                                               |                                               |
| Θ | <b>bildungsangebote</b><br>zu Schule und Beruf           | Englisch   0     Französisch   0                        | 0 0                                           |
|   | Angebote Termine                                         | Niederländisch 0                                        | 0 0                                           |
| a | <b>aktuell</b><br>Veröffentlichungen,<br>Archiv, Service | Spanisch 0                                              | 0 0                                           |
|   |                                                          | zu                                                      | rück 🛃 weiter 🛃                               |

Ihre eingegebenen Daten erscheinen, klicken Sie nun auf "absenden".

| online                                                            | J                                                           |                            | « abmelden |
|-------------------------------------------------------------------|-------------------------------------------------------------|----------------------------|------------|
| Home die idee dabei                                               | sein bildungsangebote akt                                   | tuell                      | suche      |
| Mariechen Mustermann (                                            | 11.11.1988)                                                 |                            |            |
| Schulform Bildung                                                 | sgang Berufskolleg                                          | Zusatzinfos Übersitht      | Formular   |
| Bitte überprüfen Sie<br>Anmeldung zum Beru<br>Ahaus, Berufskolleg | Ihre Angaben<br>Ifskolleg<br><b>Wirtschaft und Verwaltu</b> | ng                         |            |
| Ausbildungswunsch<br>Wirtschaft u. Verwal                         | tung (Höhere Handelssch                                     | ule) - Profil Informations | irtschaft  |
| besuchte Schule<br>Ahaus, Berufskolleg                            | für Technik                                                 |                            |            |
| Schulabschluss<br>Mittlerer Abschluss                             | (Fachoberschulreife)                                        | abs                        | enden 🔁    |

Jetzt erhalten Sie den Hinweis, welche zusätzlichen Unterlagen Sie bei dem Berufskolleg einreichen müssen, z. B. letztes Zeugnis als beglaubigte Kopie und Personalausweis etc.

|                                                                  | schüler 💭                                                                                                    | Kontakt<br>Impressum/AGB<br>« <b>abmelden</b> |
|------------------------------------------------------------------|----------------------------------------------------------------------------------------------------|-----------------------------------------------|
|                                                                  | Home die idee dabei sein bildungsangebote aktuell                                                                                                    | suche                                         |
| die idee<br>was uns bewegt:<br>Ziele, Motivation,<br>Aufgabe     | Mariechen Mustermann (11.11.1988)       Schulform     Bildumsgang       Berufskolleg     Zusatzinfos                                                                                                    | Formular                                      |
| dabei sein<br>Wie kann ich<br>teilnehmen:<br>Anmeldung, Vorteile | Der Antrag wurde versendet.<br>Für eine vollständige Anmeldung müssen Sie das Antragsformular ausdrucke<br>und zusammen mit den notwendigen Unterlagen bei der Schule einreichen<br>Notwendige Unterlagen | n                                             |
| bildungsangebote<br>zu Schule und Beruf<br>Angebote Termine      | Anmeldung: Letztes Zeugnis als beglaubigte Kopie und Personalausweis E<br>Mittleren Bildungsabschluss (die FOR-Reife) bescheinigt.                                                                        | rster Schultag: Zeugnis, das den              |
| aktuell<br>Veröffentlichungen,<br>Archiv, Service                |                                                                                                    | zuruck 🖾 Antragsformular drucken              |

Sie können nun Ihr Antragsformular der Anmeldung drucken

| Romufskollog Wintschaft u           | Vanualtung Ab                                           |                         |                        |              |  |
|-------------------------------------|---------------------------------------------------------|-------------------------|------------------------|--------------|--|
| Berutskolleg wirtschaft u           | . verwaitung An                                         | laus                    |                        | 13 Januar 20 |  |
| 48683 Ahaus                         |                                                         |                         |                        | Coite 1 ve   |  |
|                                     |                                                         |                         |                        | Seite 1 Vo   |  |
| Anmeldung zum Berufskolle           | a                                                       |                         |                        |              |  |
| Wirtschaft u. Verwaltung (Höhe      | re Handelsschule)                                       | Profil Informatio       | onswirtschaft          |              |  |
|                                     |                                                         |                         |                        |              |  |
| Frau Mariechen Mustermann           | 1                                                       |                         |                        |              |  |
| 48683 Ahaus                         |                                                         |                         |                        |              |  |
| Geburtsdatum:                       | 11 11 190                                               | 8                       |                        |              |  |
| Geburtsort:                         | Ahaus                                                   | •                       |                        |              |  |
| Staatszugehörigkeit:                | deutsch                                                 |                         |                        |              |  |
| Konfession:                         | römisch ka                                              | tholisch                |                        |              |  |
| Telefon:                            | 02561 / 55                                              | 5555                    |                        |              |  |
| zuletzt besuchte Schule:            | Ahaus, Berufskolleg für Technik<br>Berufsgrundschuljahr |                         |                        |              |  |
| Noten der Fächer                    | Note                                                    | von Klasse              | bis Klasse             |              |  |
| Deutsch                             | 3                                                       |                         |                        |              |  |
| Englisch                            | 3                                                       |                         |                        |              |  |
| Französisch                         | 3                                                       | 6                       | 10                     |              |  |
| Mathematik                          | 2                                                       |                         |                        |              |  |
| Niederländisch                      |                                                         |                         |                        |              |  |
| Spanisch                            |                                                         |                         |                        |              |  |
| Damit dia Cabula aina Aufoa         |                                                         |                         |                        |              |  |
| und die folgenden Unterlage         | nmezusage macn<br>n eingereicht we                      | en kann, musse<br>rden: | en dieser Antrag       |              |  |
| Anmeldung: Letztes Zeugnis als be   | glaubigte Kopie und I                                   | Personalausweis En      | ster Schultag: Zeugnis | , das den    |  |
| Mittleren Bildungsabschluss (die FC | R-Reife) bescheinigt                                    |                         |                        |              |  |
|                                     |                                                         |                         |                        |              |  |
|                                     |                                                         |                         |                        |              |  |
|                                     |                                                         |                         |                        |              |  |
|                                     |                                                         |                         |                        |              |  |
|                                     |                                                         |                         |                        |              |  |
|                                     |                                                         |                         |                        |              |  |
|                                     |                                                         |                         |                        |              |  |
|                                     |                                                         |                         |                        |              |  |
|                                     |                                                         |                         |                        |              |  |
|                                     |                                                         |                         |                        |              |  |
|                                     |                                                         |                         |                        |              |  |
|                                     |                                                         |                         |                        |              |  |

Diese Anmeldebestätigung reichen Sie <u>zweifach</u> mit Unterschrift (bei Minderjährigen Unterschrift des Erziehungsberechtigten) und zusammen mit den Anmeldeunterlagen (Zeugnisse etc.) bei der Schule ein.

Der Status Ihrer Anmeldung ist übrigens jederzeit online einsehbar. Dazu benötigen Sie aber immer Ihr Passwort. Bewahren Sie es deshalb sorgfältig auf!

Bei Aufnahme erhalten Sie In den Osterferien von der Schule einen vorläufigen Aufnahmebescheid.